試卷編號:AD1-0001

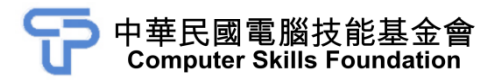

# 動態與視覺特效

## After Effects CC 範例試卷

【認證說明與注意事項】

- 一、本項考試為操作題,所需總時間為 60 分鐘,時間結束前需完成所有考試 動作。成績計算滿分為 100 分,合格分數 70 分。
- 二、操作題為兩大題,第一大題 50 分、第二大題 50 分,總計 100 分。
- 三、操作題所需的檔案皆於 C:\ANS.CSF\各指定資料夾讀取。題目存檔需保留 答案檔中之圖層、元件格式及型態,請依題目指示儲存於 C:\ANS.CSF\各 指定資料夾,作答測驗結束前必須自行存檔,並關閉 After Effects,檔案 名稱錯誤或未符合存檔規定及未自行存檔者,均不予計分。
- 四、操作題每大題之各評分點彼此均有相互關聯,作答不完整,將影響各評分 點之得分,請特別注意。題意內未要求修改之設定值,以原始設定為準, 不需另設。
- 五、試卷內 0 為阿拉伯數字, O 為英文字母,作答時請先確認。所有滑鼠左右 鍵位之訂定,以右手操作方式為準,操作者請自行對應鍵位。
- 六、有問題請舉手發問,切勿私下交談。

操作題 100% (第一題至第二題每題 50 分)

請依照試卷指示作答並存檔,時間結束前必須完全跳離 After Effects。

一、紅綠燈

1. 題目說明:

本題活用向量路徑結合寬度工具、星形工具等,繪製一幅簡約的扁平風格插畫。本題設計目的在於掌握 After Effects 中基本圖層、文字圖層與特效的運用,了解圖層裁切操作,與 Pre-compose 增加合成效率,使用 Toggle Hold Keyframe 設定動態完成一段精確的紅綠燈動畫。

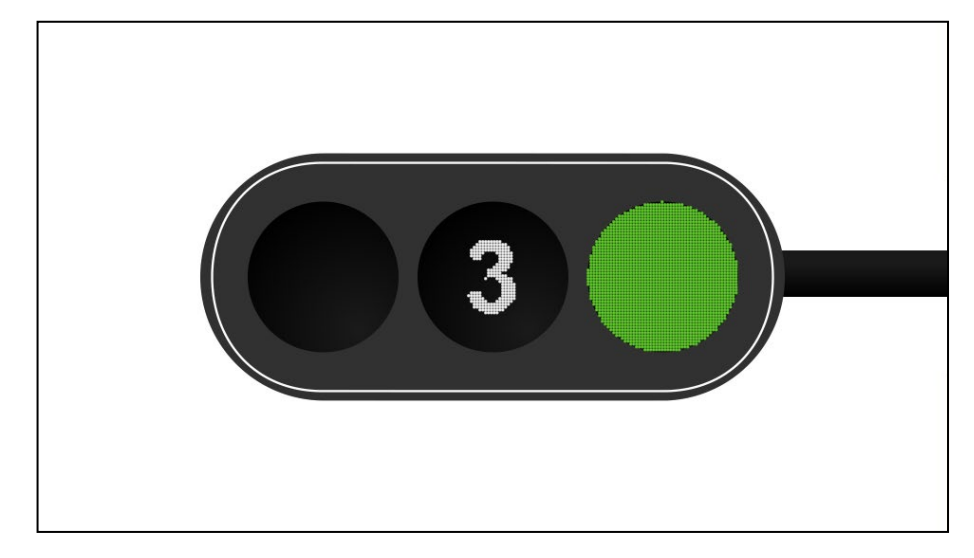

- 2. 作答須知:
  - (1) 請至 C:\ANS.CSF\AE01 目錄開啟 AED01.aep 設計。完成結果儲存於
    C:\ANS.CSF\AE01 目錄,檔案名稱請定為 AEA01.aep。
  - (2) 指定元件及素材請至 Data 資料夾開啟。
  - (3) 完成之檔案效果, 需與展示檔 Demo.mp4 相符。
  - (4) 除「設計項目」要求之操作外,不可執行其它非題目所需之動作。

## 3. 設計項目:

- (1) 開啟 AED01.aep 製作倒數動畫:
  - 將文字圖層改為在 02:00 出現,並使用「Toggle Hold Keyframe」
    做出精確倒數,於 02:00 至 05:00,每隔一秒倒數一數字,由 3
    至1最後文字消失,效果請參考展示檔。

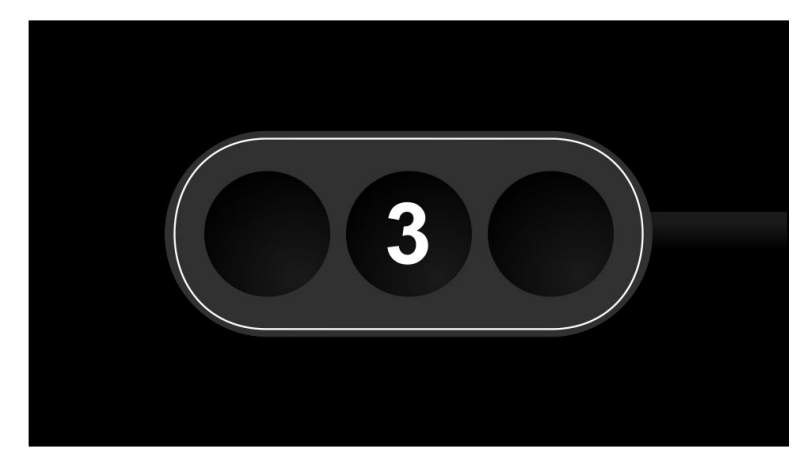

## (2) 修改段落時間點:

 剪輯所有圖層,製作緑燈出現時間為 00:00 至 05:00,倒數數字為 02:00 至 05:00,黃燈為 05:00 至 08:00,紅燈為 08:00 至 10:00, 效果請參考展示檔。

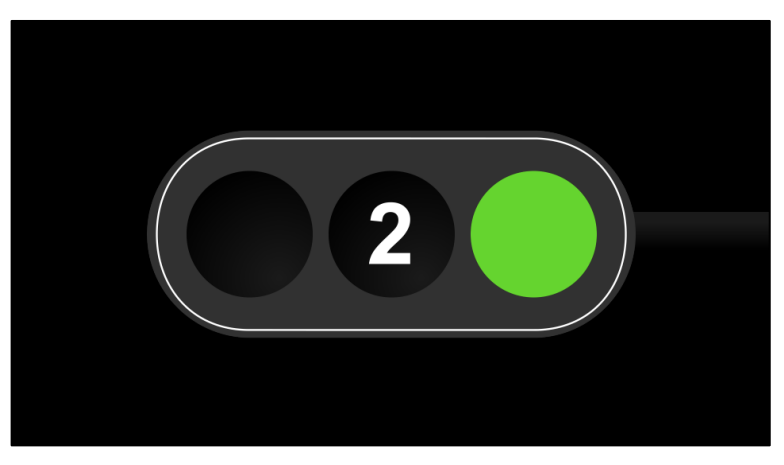

03:00

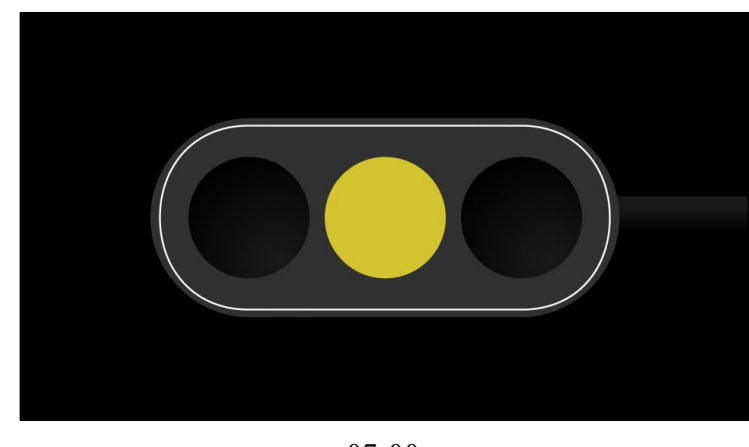

07:00

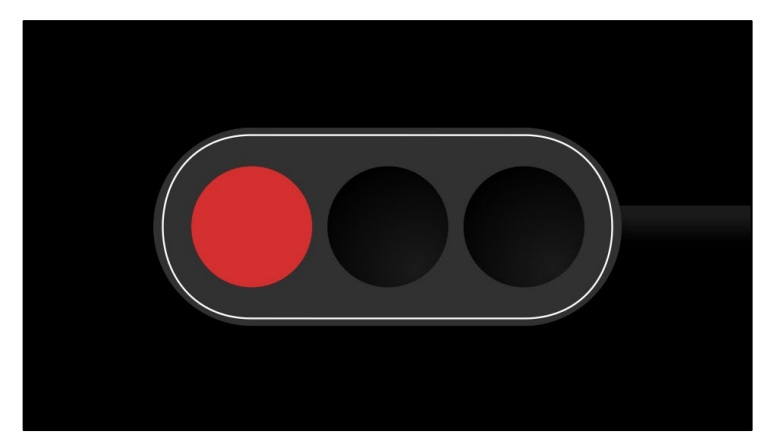

09:00

- (3) 製作黃燈:
  - 設定黃燈動態,每10幀使用「Toggle Hold Keyframe」,做出閃 燦效果,效果請參考展示檔。

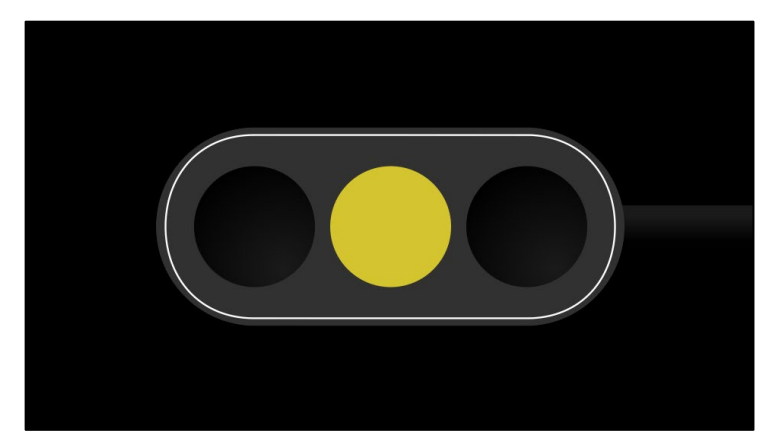

(4) 製作點陣化效果:

- 將所有亮燈及數字圖層 Pre-compose, 套用「CC Ball Action」特 效製作網格視覺。
- 新增白色 Solid 至底部作為背景,效果請參考展示檔。

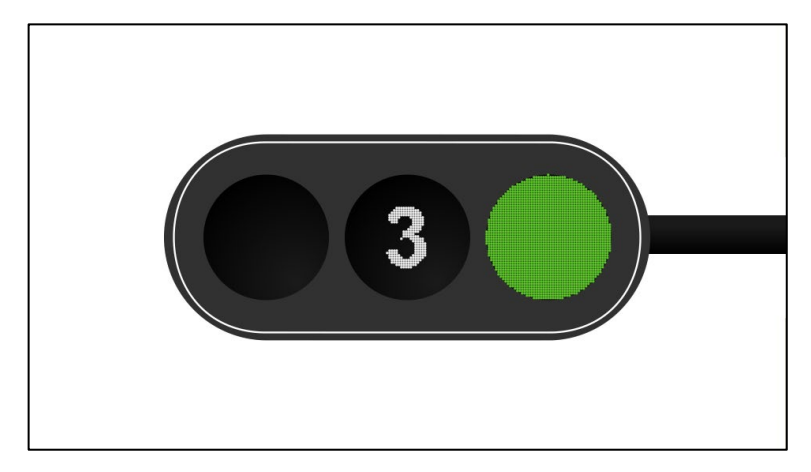

- (5) 輸出 main 版面 00:00 至 10:00 成影片於 C:\ANS.CSF\AE01 目錄, Format: H.264 並命名為 AEA01.mp4。
- 4. 評分項目:

| 設計項目 | 配分 | 得分 |
|------|----|----|
| (1)  | 10 |    |
| (2)  | 10 |    |
| (3)  | 10 |    |
| (4)  | 10 |    |
| (5)  | 10 |    |
| 總分   | 50 |    |

## 二、後製效果技巧

#### 1. 題目說明:

導入序列檔案進行設定以產生停格動畫背景的效果,將素材以父子關係的 方式設定,使之動態產生對應的變化,並藉由音樂轉換成關鍵影格的方 式,設定素材的 Expression,自動產生大小對應音樂大小聲音的動態,最 後並加上特效濾鏡讓背景動態更加豐富。

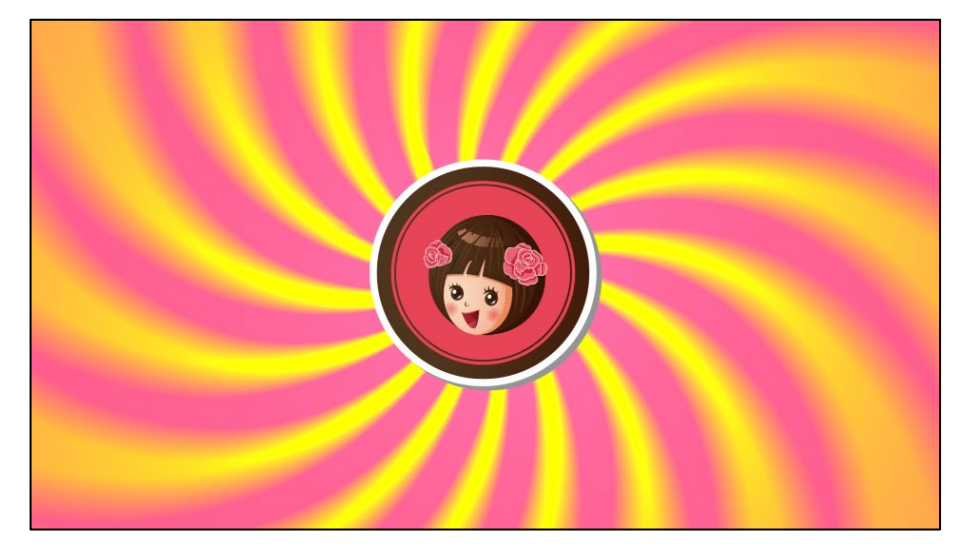

- 2. 作答須知:
  - (1) 請建立一新文件進行設計。完成結果儲存於 C:\ANS.CSF\AE02 目錄, 檔案名稱請定為 AEA02.aep。
  - (2) 指定元件及素材請至 Data 資料夾開啟。
  - (3) 完成之檔案效果, 需與展示檔 Demo.mp4 相符。
  - (4) 除「設計項目」要求之操作外,不可執行其它非題目所需之動作。

## 3. 設計項目:

- (1) 請開啟版面為 Social Media Landscape HD 1920\*1080 30fps,並以
  Happy Piano Strings.mp3 音樂長度設定時長。
- (2) 置入背景素材並設定播放速率:
  - 將 BK01.ai、BK02.ai 以 Sequence 方式置入專案,並設定每秒播放4張,循環播放35次,效果請參考展示檔。

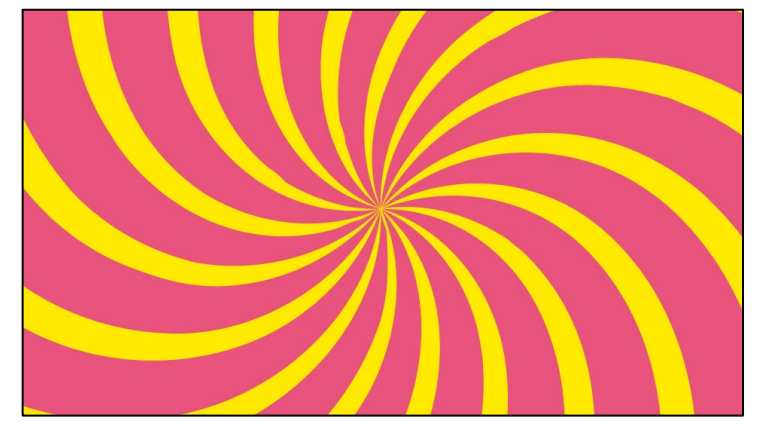

(3) 設定 Logo 及音樂:

- 置入 LogoCircle.ai 於畫面並縮放尺寸。
- 置入 PiaoPiaoLogo.psd 於畫面中,並將下方圓形底圖與其建立 Parent&Link,使兩者動態與縮放有連動效果。
- 運用 Happy Piano Strings.mp3 生成一個 Audio Amplitude 圖層, 將音樂轉換為關鍵影格。

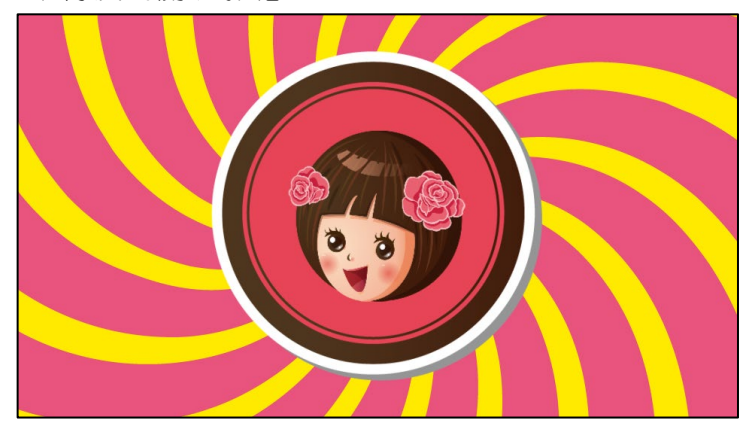

- (4) 設定 Logo 尺寸大小變化的 Expression:
  - 將圓形底圖的 Scale 表達式連結 Audio Amplitude 圖層 Both Channels 的 Slider 參數,並調整表達式讓 Logo 最小尺寸為 50%, 效果請參考展示檔。

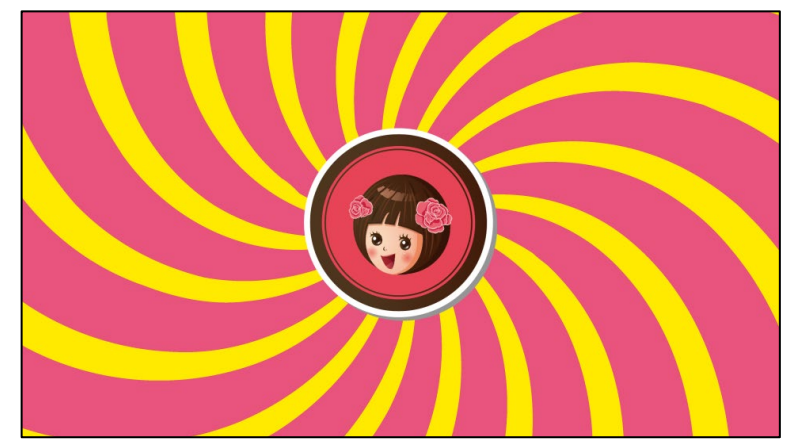

## (5) 設定背景動態變化:

 在背景圖層使用「CC Light Burst 2.5」特效,在 00:00 及 10:00
 設定 Ray Length 關鍵影格,產生背景動態變化,效果請參考展示 檔。

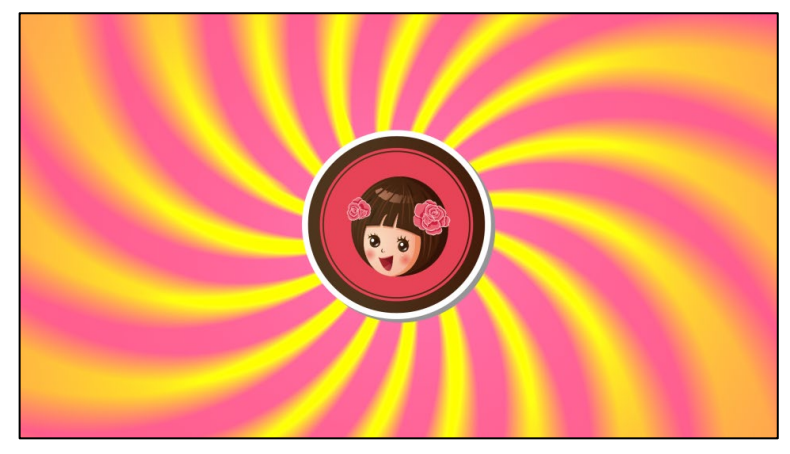

(6) 輸出影片於 C:\ANS.CSF\AE02 目録, Format: H.264 並命名為 AEA02.mp4。

## 4. 評分項目:

| 設計項目 | 配分 | 得分 |
|------|----|----|
| (1)  | 5  |    |
| (2)  | 10 |    |
| (3)  | 9  |    |
| (4)  | 9  |    |
| (5)  | 7  |    |
| (6)  | 10 |    |
| 總分   | 50 |    |